#### Przetwarzanie obrazów

Zajęcia 11

Filtracje przestrzenne obrazów rastrowych (2).

# Zasady wykonania ćwiczenia

- Obrazy wynikowe do zadań zapisujemy w pliku nazwiskonr.rvc (bieżące nr 1) a komentarze do wyników zapisujemy w pliku NazwiskoNR.doc, według wskazówek schematów zawartych w ćwiczeniu
- NIE UMIESZCZAĆ SPACJI I POLSKICH ZNAKÓW W NAZWACH PLIKÓW (geoinfo posiada w2k)
- Po zajęciach ładujemy pliki z wynikami i komentarzem na serwer przez stronę <u>http://www.geoinfo.amu.edu.pl/geoinf</u>
- 1) Logujemy się, 2) wybieramy plik do upload'u, 3) Ładujemy,
- 4) powtarzamy te czynność odpowiednią ilość razy 5) sprawdzamy zawartość katalogu ćwiczenia nr....\*
- Jeżeli ktoś jest nieobecny na ćwiczeniach to wykonuje ćwiczenie samodzielnie w domu. Opisy do ćwiczeń dostępne są w Internecie pod adresem <u>http://ztg.amu.edu.pl/zajecia.htm</u>, dalej należy wybrac odpowiedni przedmiot
- \* Jak ten sposób nie będzie działał, to wówczas to proszę wysłać poczta (lotniczą <sup>©</sup>) na adres: skrol@amu.edu.pl

# Uwagi ogólne

Celem ćwiczenia jest:

- zapoznanie się z różnymi modyfikacjami podstawowych masek filtrów, np. lowpass (dolnoprzepustowego),
- Poznaniem różnych parametrów, kóre dostępne są w procesie filtracji przestrzenych
- definiowaniem własnych filtrów w standardowy sposób (w procesie Spatial Filters),
- zastosowaniem języka skryptowego SML do tworzenia własnych skryptów, w tym filtrów złożonych z kilku masek

#### Adresowanie elementów maski filtru w rozmiarze 3x3 i 5x5

Pozycja piksela w masce, przy nieparzystym wymiarze, odniesiona może być jest do piksela środkowego o współrzędnych [i,j] – [wiersz, kolumna]

| i-1, j-1 | i-1, j | i-1, j+1 |  |
|----------|--------|----------|--|
| i, j-1   | i, j   | i, j+1   |  |
| i+1, j-1 | i+1, j | i+1, j+1 |  |

| i-2, j-2 | i-2, j-1 | i-2, j | i-2, j+1 | i-2, j+2 |
|----------|----------|--------|----------|----------|
| i-1, j-2 | i-1, j-1 | i-1, j | i-1, j+1 | i-1, j+2 |
| i, j-2   | i, j-1   | i, j   | i, j+1   | i, j+2   |
| i+1, j-2 | i+1, j-1 | i+1, j | i+1, j+1 | i+1, j+2 |
| i+2, j-2 | i+2, j-1 | i+2, j | i+2, j+1 | i+2, j+2 |

#### Definiowanie filtru w procesie Spatial Filter

| 📼 Raster Spatial Filtering                           |                                      |  |  |  |  |  |
|------------------------------------------------------|--------------------------------------|--|--|--|--|--|
| Fitter Size                                          |                                      |  |  |  |  |  |
| Open 🔷 Gray Scale 💠 RGB (Intensity) 🛛 Filler 🔷 All 🗸 | 🔷 Polygon                            |  |  |  |  |  |
| Save As                                              |                                      |  |  |  |  |  |
| Tect                                                 |                                      |  |  |  |  |  |
| Rn.                                                  |                                      |  |  |  |  |  |
| Exit General I Type: Low Pass/Average I              | Nowa maska filtru na bazie filtru    |  |  |  |  |  |
| Kernel Parameters Output                             | dolnoprzepustowego uśredniającego,   |  |  |  |  |  |
| Width: 3 Length: 3 🗖 Circular Kernel                 | poleceniem Save As zachowujemy maskę |  |  |  |  |  |
| 1 2 3 1                                              | filtru w projekcie .rvc              |  |  |  |  |  |
|                                                      |                                      |  |  |  |  |  |
| 2 0.50 1.00 0.50 2                                   |                                      |  |  |  |  |  |
|                                                      |                                      |  |  |  |  |  |
|                                                      |                                      |  |  |  |  |  |
|                                                      |                                      |  |  |  |  |  |
|                                                      |                                      |  |  |  |  |  |
|                                                      |                                      |  |  |  |  |  |
|                                                      |                                      |  |  |  |  |  |
|                                                      |                                      |  |  |  |  |  |
|                                                      |                                      |  |  |  |  |  |

# Parametry filtrowania

Zmiana (poprawa wartości filtrowania)

Scale – skalowanie; Offset – przesunięcie, Boost – zwielokrotnienie; parametry te stosowane są zgodnie z formułą;

Modified Output = ((Initial Output \* Boost) + Offset) / Scale

Wartość po filtracji

Progowanie przed i po filtracji określane jest poprzez podanie minimalnych i maksymalnych wartości zakresów branych pod uwagę. Jeśli jasność piksela na wejściu jest poza zdefiniowanym zakresem, wówczas taki piksele nie podlega procesowi filtracji. Z kolei na wyjściu, jeśli wartość piksela po filtracji jest poza zdefiniowanym zakresem to pikselowi przypisuje się odpowiednio maksimum lub minimum.

|                                                                                                    | # Focal Filter                                  |
|----------------------------------------------------------------------------------------------------|-------------------------------------------------|
| Drzyddody okryptów CMI wydropyjooyob                                                                              | clear();                                        |
| Fizykłady skrypiów SiviL wykonujących                                                                             | raster Rin, Rout;                               |
| #Fot flitrowanie pojedynczego obrazu z                                                                            | GetInputRaster(Rin);                            |
| definiowaną samodzielnie maską                                                                                    | numeric lines = NumLins(Rin);                   |
| raster Rin, Rout                                                                                                  | numeric columns = NumCols(Rin);                 |
| Gotton (Radio)                                                                                                    | <pre>string type\$ = PastType(Rin);</pre>       |
| $\frac{\partial (\operatorname{Bis})}{\partial (\operatorname{Bis})} = \operatorname{Muscl}(\operatorname{Dis});$ |                                                 |
| maniens in - Namuns (Nin),                                                                                        | GetOutputRaster(Rout, lines, columns, type\$);  |
| numenc coi = NumCois(Rin);                                                                                        |                                                 |
| stnng type\$ = RastType(Rin);                                                                                     | #tworzymy 3x3 dolnorzepustowy filtr uśrednający |
|                                                                                                    | numeric dim=3;                                  |
| GetOutputRaster(Rout, lines, columns, type\$);                                                                    | array numeric f[dim,dim]; #all values are 0     |
|                                                                                                    | numenc r,c;                                     |
| #tworzymy 3x3 dolnorzepustowy filtr uśrednający                                                                   | <b>for</b> (r=1; r<=dim; r++)                   |
| numeric dim=3:                                                                                                    | (<br>A                                          |
| array numeric fidim dim): # domyslnie wartości wag w masce wy                                                     | $r = 1, c = 1, c = arrit, c \rightarrow r$      |
| numeric r.c.                                                                                                    | $\frac{1}{\text{ffr} cl} = 1$                   |
| f(4, 4) = 4 f(4, 2) = 4 f(4, 3) = 4                                                                               | 1[1]0] — 1,<br>1                                |
| 1[1,1]=1,1[1,2]=1,1[1,2]=1,<br>4[0,4]=4.4[0,0]=4.4[0,2]=4.                                                        | ,<br>,                                          |
| [[2, 1] = 1, [[2, 2] = 1, [[2, 0] = 1],<br>[[2, 4] = 4, [[2, 0] = 4, [[2, 0] = 4].                                | #3x3 low pass ave filter                        |
| τ[δ, 1]=1,τ[δ, 2]=1,τ[δ, δ]=1;                                                                                    | #111                                            |
| Rout=FocalFilter(Rin, f);                                                                                         | #111                                            |
| CloseHaster(Rin);                                                                                                 | #111                                            |
| CloseRaster(Rout);                                                                                                | Rout=FocalFilter(Rin, f);                       |
|                                                                                                    | CloseRaster(Rin);                               |
|                                                                                                    | CloseRaster(Rout);                              |
|                                                                                                    |                                                 |

-

#### Filtr dolnoprzepustowy

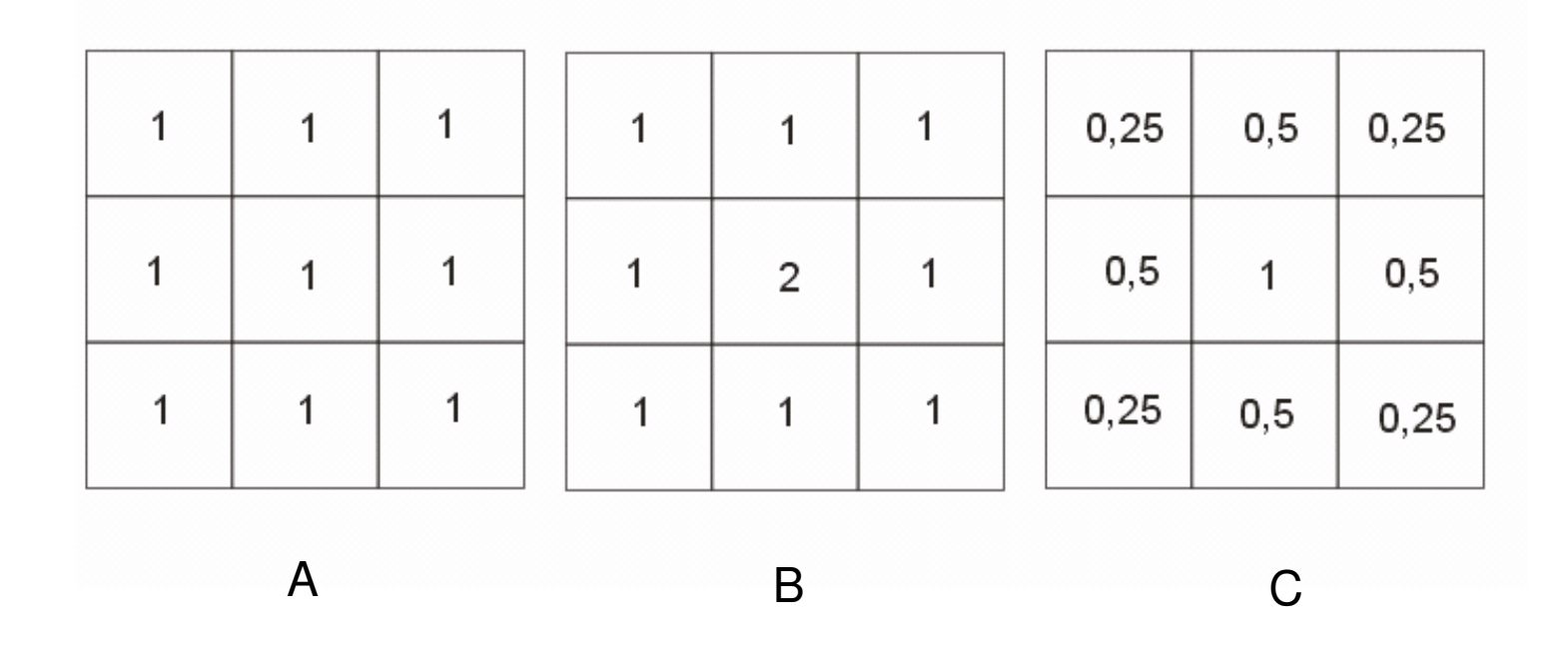

Trzy różne maski filtru dolnoprzepustowego, A,B, C; maski B i C w efekcie końcowym mniej wygładzają –rozmywają - krawędzie. Inne przykłady filtrów uśredniających – wygładzających i wyostrzających - zawiera plik filtry\_przestrzenne.rvc

### Zadanie 1

1) Wykonać filtracje kanału czwartego zobrazowania Landsata Dat\_04, trzema filtrami dolnoprzepustowymi omówionymi na poprzednim slajdzie definiując samodzielnie maski dla tych filtrów oraz wszystkimi filtrami zawartymi w pliku filtry\_przestrzenne.rvc. Otwieranie nowej definicji filtru odbywa się poprzez Filter/Open. Wyniki filtracji zapisać w pliku nazwisko11A.rvc. Obiekty rastrowe – wyniki filtracji; do nazwy podstawowej dodać część nazwy filtru;

2) Po filtracji obejrzeć wszystkie wyniki, spróbować znaleźć teoretyczne zastosowania dla wykorzystanych filtrów. Swoje przemyślenia zawrzeć i zilustrować w dokumencie nazwisko11A.doc.

3) Wybrać sobie jeden z filtrów, zastosować dodatkowo podczas filtracji progowanie. Zastosować progowanie na trzy sposoby: z wykorzystaniem tylko górnego progu, tylko dolnego oraz obu progów na raz. Progi dobrać odpowiednio, mniej więcej w 1/3 i 2/3 wykorzystanego zakresu skali szarości. Efekty tak przeprowadzonych filtracji opisać i zilustrować w dokumencie nazwisko11B.doc. Wyniki, trzykrotnie przefiltrowany dat\_04, zapisać w pliku nazwisko11B.rvc jako dat\_04\_upper, dat\_04\_low, dat\_04\_dualtreshold.

# Zadania (2)

- Usunięcie zakłóceń pasowych z obrazu pierwszego kanału obrazu ASTER, poprzez testowanie wszystkich filtrów z grupy Remove Noise (usuwanie zakłóceń), wynik – najlepszy uzyskany wynik zapisać w pliku nazwisko11C.rvc; do nazwy obiektu dodawać nazwy wykorzystywanych filtrów;
- Process/Raster/Filter/Spatial Filters
- Na podstawie uzyskanych obrazów wynikowych zapisać w pliku tekstowym nazwisko11C.doc wnioski dotyczące efektów zastosowania poszczególnych filtrów, relacji rozdzielczości naziemnej do wielkości maski filtru.
- Działania na module filtracji, obejmujące wprowadzenie danych obrazowych, testowanie filtracji, zmianę typów i grup ilustruje flm cpo19.avi.

#### Literatura obowiązkowa – seria Getting Started

http://www.microimages.com/getstart/pdf/filter.pdf